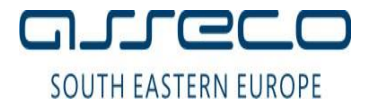

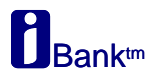

## УПАТСТВО ЗА КОРИСТЕЊЕ НА Mozilla Firefox

Доколку за најава на страната за електронско банкарство користите Mozilla Firefox верзија 52 потребно е да ги направите следниве чекори:

1. Симнете ја апликацијата FirefoxExtendedSupportActivator од следниов линк:

http://www.24x7.com.mk/Download/FirefoxExtendedSupportActivator.exe

2. Апликацијата извршете ја со десен клик и "Run as Administrator"

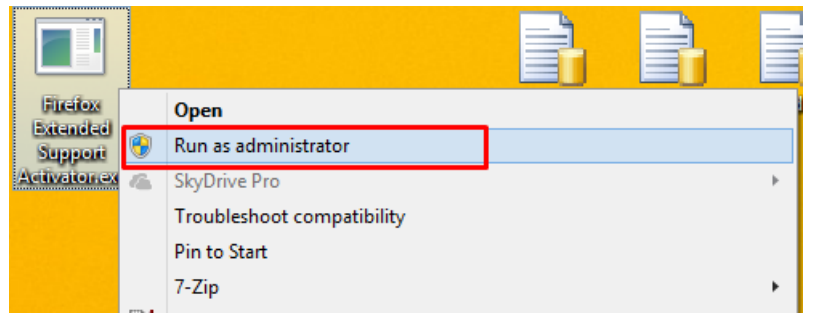

3. Доколку промената е завршена успешно ќе се појави следнава порака:

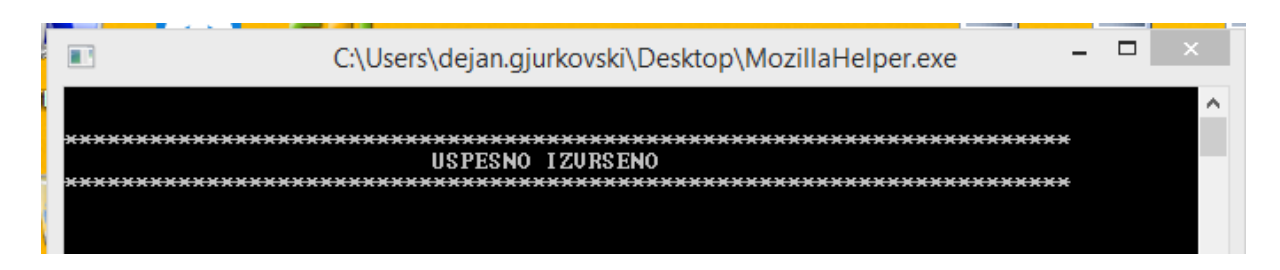

4. Доколку се појави следнава порака:

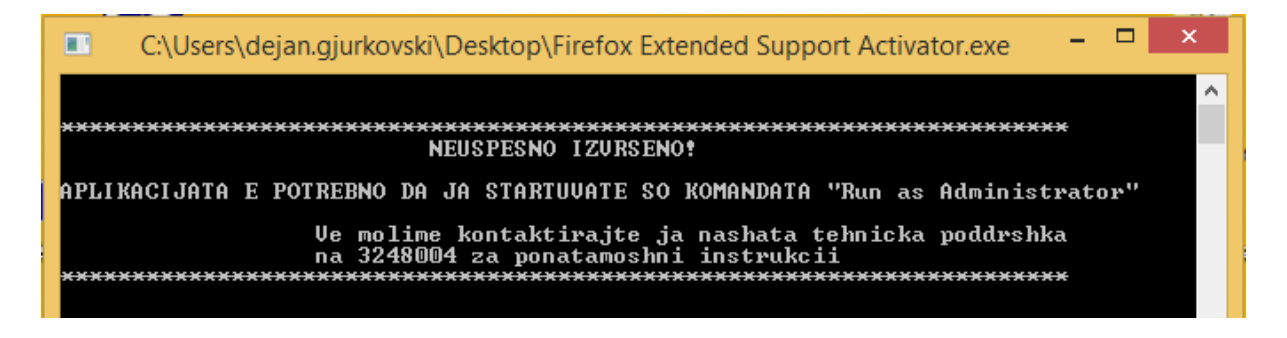

Извршете го FirefoxExtendedSupportActivator со десен клик и Run As Administrator

**5.** После успешно извршена промена отворете го пребарувачот Mozilla Firefox и кликнете на копчето **Open Menu** во горниот агол од десната страна и кликнете на копчето **Help** 

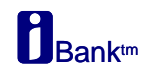

| 🥹 Mozilla Firefox Start Page 🛛 🖌 🕂 |                                                                                              |                                                    |                                                                  |                                       | × |
|------------------------------------|----------------------------------------------------------------------------------------------|----------------------------------------------------|------------------------------------------------------------------|---------------------------------------|---|
| Firefox   Search or enter address  | C Q Search                                                                                   | ☆                                                  | ê ♣ ♠                                                            | 9 0                                   |   |
|                                    | 1. Кликнете на колчето: Мели .                                                               | K Cut<br>-<br>Vew Window<br>Print<br>Print<br>Find | Very Copy<br>100%<br>New Private<br>Window<br>History<br>Options | Paste + Save Page Full Screer Add-ons | n |
| Q Search<br>Mozilla<br>Foundat     | irefox is free and open source software from the non-profit Mozilla<br>ion. Know your rights | Developer                                          | Synced Tabs                                                      | - 0                                   | Ċ |
|                                    |                                                                                              |                                                    |                                                                  |                                       |   |

## Кликнете на копчето **About Firefox** за да започне автоматската надградба на Firefox ESR верзија.

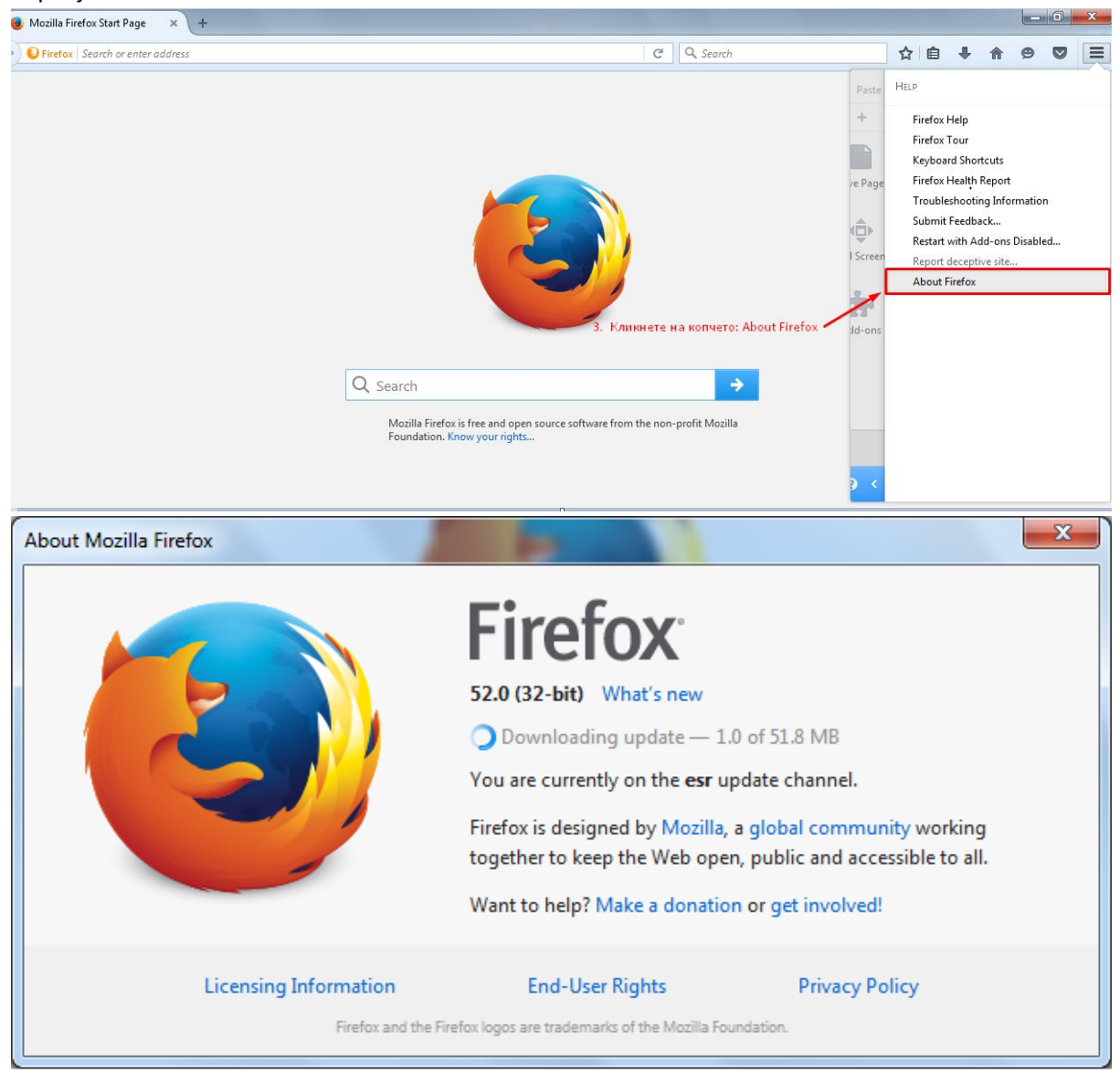

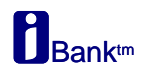

## Откако ќе заврши надградбата кликнете на копчето **Restart Firefox to Update** за да се аплицира надградбата.

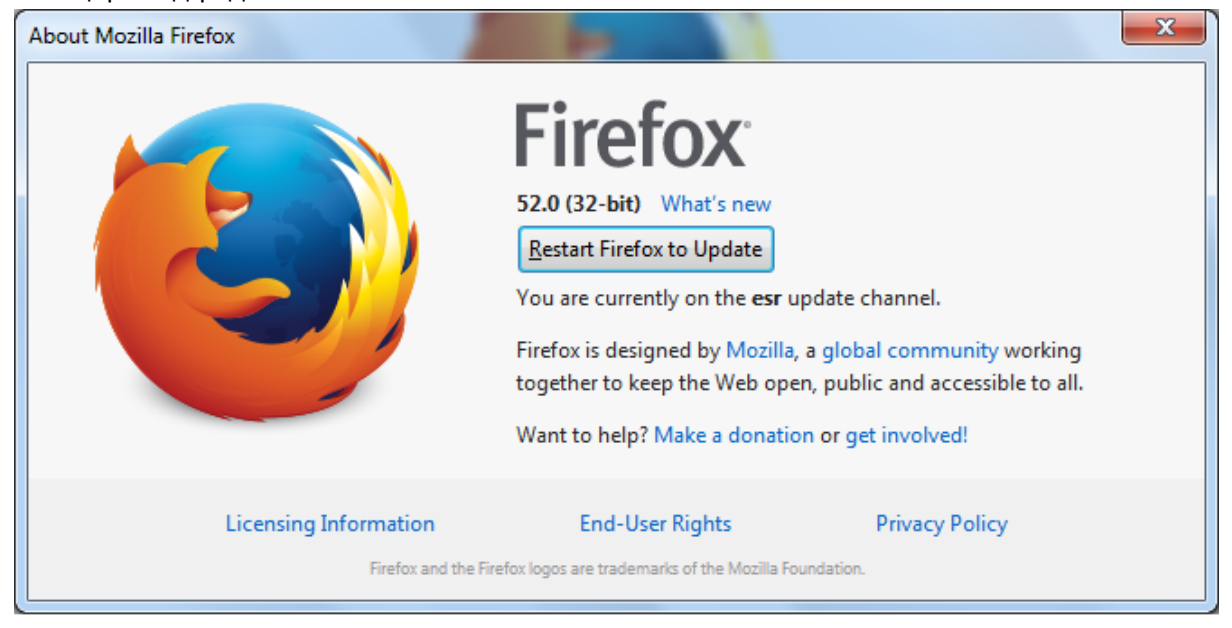

## За да проверите дека е аплцирана верзијата Firefox ESR кликнете повторно на копчето About Firefox

| 🥹 Mozilla Firefox Start Page 🛛 🖌 🕂 |                                                                                                    |                                           |       |                                                                                             |                                                                               |                                                           |                    | × |
|------------------------------------|----------------------------------------------------------------------------------------------------|-------------------------------------------|-------|---------------------------------------------------------------------------------------------|-------------------------------------------------------------------------------|-----------------------------------------------------------|--------------------|---|
| • Firefox Search or enter address  | C Search                                                                                                    |                                           | ☆     | Ê                                                                                           | ÷                                                                             | 俞                                                         | 9                  |   |
|                                    | Search Source software from the non-profit Mozilla Firefox is free and open source software from the non-profit Mozilla Foundation. Know your rights | Paste<br>+<br>/e Pag<br>I Scree<br>Jd-ons | e Hel | ><br>Firefox Firefox T<br>Keyboar<br>Firefox F<br>Trouble<br>Submit<br>Restart x<br>About F | Help<br>our<br>d Short<br>Health I<br>Shootin<br>Feedba<br>Heceptini<br>refox | tcuts<br>Report<br>Ig Inforr<br>ck<br>Id-ons E<br>Ve site | mation<br>Disables |   |

Ќе ви се прикаже следнава верзија

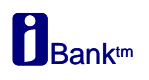

| About Mozilla Firefox                       |                                                                                                    |                                                           |  |  |
|---------------------------------------------|----------------------------------------------------------------------------------------------------|-----------------------------------------------------------|--|--|
|                                             | <b>Firefox is up to date</b><br>You are currently on the esr update channel<br>Firefox is designed by Mozilla, a global cont<br>together to keep the Web open, public and<br>Want to help? Make a donation or get invert | iel.<br>mmunity working<br>d accessible to all.<br>olved! |  |  |
| Licensing Information<br>Firefox and the Fi | End-User Rights Prive<br>refox logos are trademarks of the Mozilla Foundation.                                                                                                    | acy Policy                                                |  |  |

- 6. Со ова успешно ја завршивте постапката за надградба на Mozilla Firefox на верзија **Mozilla Firefox ESR 52.0**
- 7. Отворете ја страната за електронско банкарство и продолжете со најава со Смарт картичка/Токен.